## Modificări importante în completarea declarației statistice Intrastat începând cu luna de referință ianuarie 2023

## > Nomenclator modificat:

Versiunea 2023 a Nomenclatorului Combinat conține 42 coduri noi la nivel de 8 cifre în timp ce 23 coduri la nivel de 8 cifre au fost eliminate față de versiunea 2022 a NC. Numărul total de coduri NC la nivel de 8 cifre este de 9761. Nomenclatorul Combinat este disponibil în format electronic pe site-ul <u>www.intrastat.ro</u>.

## Modificări ale aplicației Intrastat offline:

Crearea declarațiilor Intrastat pentru anul 2023 se face prin utilizarea Aplicației Intrastat offline versiunea 2023, pe care vă rugăm să o instalați pe calculatorul dvs după data de 1 februarie 2023. Prin instalarea Aplicației Intrastat offline 2023, versiunea (executabilă) utilizată în anul 2022 va fi dezinstalată automat, păstrând declarațiile Intrastat anterioare și nomenclatoarele aferente anului anterior.

**ATENŢIE!** Aplicația Intrastat offline 2023 are setat în mod implicit Nomenclatorul Combinat 2022. **ASTFEL**, după instalarea Aplicației offline 2023, pentru a putea crea declarații aferente lunilor anului 2023, trebuie să încărcați Nomenclatorul Combinat 2023 (CN\_2023.xml), utilizând funcția "Import" din meniul "Acțiuni/Nomenclatoare" (*vezi capitolul 1.3.5 - Importul unei noi versiuni a unui nomenclator, din "Ghidul utilizatorului pentru aplicația Intrastat offline 2023 - Versiunea 1*).

Vă rugăm să acordați o atenție deosebită selectării anului de referință, întrucât Nomenclatorul Combinat la nivel de 8 cifre (nomenclatorul de bunuri) a suferit modificări în acest an, fiind necesară actualizarea acestuia în aplicația Intrastat. În consecință Nomenclatorul Combinat pentru anul 2023 diferă de cel pentru anul anterior.

După instalarea aplicației Intrastat offline 2023 este necesară realizarea procedurii de import a declarațiilor care au fost create pentru anul 2022 cu aplicația Intrastat offline versiunea 2022, în vederea vizualizării/revizuirii acestora, dacă este cazul. Importul acestor declarații se realizează prin meniul "Administrare declarații" (*vezi capitolul 1.3.4 - Importul și salvarea unei declarații create anterior, din "Ghidul utilizatorului pentru aplicația Intrastat offline 2023 - Versiunea 1*).

Aplicația Intrastat offline 2023 poate fi utilizată de asemenea pentru crearea sau revizuirea declarațiilor Intrastat pentru lunile anului 2022. *Procedura de lucru în cazul în care doriți crearea sau revizuirea de declarații Intrastat pentru anul 2022 este următoarea:* 

 pentru revizuirea unei declarații create cu aplicația Intrastat 2022 – selectarea nomenclatoarelor pentru anul 2022 se face automat în momentul în care deschideți declarația din meniul Acțiuni/Administrare declarații

## • pentru crearea unei declarații NOI aferente anului 2022:

**ATENTIE!** pentru crearea unei declarații NOI aferente anului 2022, <u>după instalarea aplicației Intrastat</u> <u>offline 2023 și importul nomenclatoarelor aferente anului 2023</u> este necesară parcurgerea următorilor pași, în vederea folosirii nomenclatoarelor în vigoare pentru anul 2022:

**Pasul 1: Eliminarea nomenclatorului de bunuri, aferent anului 2023** astfel: în meniul "Acţiuni/Nomenclatoare" selectaţi nomenclatorul de bunuri NC8 versiunea 2023, după care folosiţi butonul "Eliminare" din aceeaşi fereastră (figura 1). Acest pas este necesar pentru activarea nomenclatorul de bunuri NC8 versiunea 2022.

| Import Elimina         | are      |                        |          |
|------------------------|----------|------------------------|----------|
| Nomenclatoare          |          |                        |          |
| Nomenclatoare          | Versiune | Locație                | Activ    |
| NC8 >                  | 2023     | C:\Program Files\INTR  | ~        |
| NC8                    | 2022     | (Pre-instalat)         |          |
| Ţări de origine        | 2022     | C:\Users\artur.simion\ | <b>V</b> |
| Judete                 | 1        | (Pre-instalat)         | ~        |
| Termeni Livrare        | 2021     | C:\Program Files\INTR  | <b>V</b> |
| Ţări din U.E.          | 2021     | (Pre-instalat)         |          |
| Localități             | 06/2006  | (Pre-instalat)         | <b>V</b> |
| Mod Transport          | 2005     | (Pre-instalat)         | <b>V</b> |
| Natura Tranzacției (A) | 2022     | (Pre-instalat)         | <b>V</b> |
| Natura Tranzacției (B) | 2022     | (Pre-instalat)         | <b>v</b> |
| Unităti de Măsură Supl | 1        | (Pre-instalat)         | v        |

Figura 1 . Administrare nomenclatoare - eliminarea nomenclatoarelor NC 2023, natura tranzacției (A și B) și țări de origine.

**Pasul 2: Crearea declarației Intrastat "NOUĂ" pentru anul 2022** (vă rugăm să acordați o atenție deosebită selectării perioadei de referință!!)

Pasul 3: Revenirea la versiunile 2023 a Nomenclatorul Combinat de bunuri NC8 (pentru crearea de declarații Intrastat pentru anul 2023). Aceasta se realizează prin meniul "Acțiuni/ Nomenclatoare", unde trebuie folosit butonul "Import" și selectat fișierul CN\_2023.xml din directorul "Documentație", sub-director al directorului de lucru.

Directorul de lucru implicit stabilit de aplicație este C:\Program Files\INTRASTAT. După parcurgerea acestei proceduri, versiunea 2023 a nomenclatoarelor de bunuri NC8, natura tranzacției și țări de origine se vor activa în mod automat.